## Esri User Conference

## The world's largest GIS conference

July 15-19, 2024 | San Diego, California

Register for Esri UC  $\rightarrow$ 

- 1) Go to the 2024 UC Registration page, click on the 'Register for ESRI UC' option.
- 2) Select the 'Register for in person event' option
- 3) Everyone needs to register for the UC using an ESRI Events Account, which is separate from your standard ESRI or ArcGIS Online user accounts, so either login to your ESRI Events Account or select 'Create your ESRI Events Account' if you don't have one yet!
  - a) Create a new ESRI Events Account
- 4) Select 'I am registering for myself'
  - a) Fill in additional account details, if necessary
- 5) Select 'I do not have a customer number'
- 6) Fill in additional details regarding emergency contact information and attendee information
- 7) At the bottom of this screen, select the Event(s) you are attending
  - a) Select the 'User Conference' option if you only want to attend the User Conference
  - b) Select 'UC + Industry Concurrent Events' if you plan on attending the User Conference <u>and</u> the Education Summit. You will select and register for the Education Summit at checkout.
- 8) Click 'Continue'
- 9) Select 'UC Student One Day Complimentary' rate under Registration Options.
- 10) Review your registration and then select 'Submit Order' if everything is in order.
- 11) Have fun at the User Conference!!